2022/07/21 修訂第一版

## 雲端硬碟操作說明

## 上傳至雲端硬碟

- 1. 打開桌面 Google Chrome
- 2. 輸入網址 140.116.23.110
- 3. 輸入帳號: nmruser

密碼:nmr61365

4. 到 upload 上傳 Data

400NMR 之 Data 放在 F:\Bruker Data 裡

300NMR之Data 放在E:\裡

皆可於該資料夾下找到屬於自己實驗室的名稱,並找到屬於自己使用者的資料夾。

## 由雲端硬碟下載自個人電腦

- 1. 開啟個人電腦之瀏覽器
- 2. 輸入網址 140.116.23.110
- 3. 輸入帳號: nmruser
- 4. 密碼:nmr61365
- 5. 找到自己的資料夾及檔案,並將 Data download 至個人電腦。